## Distributed by MicroDAQ.com, Ltd

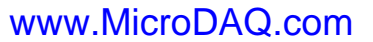

(603) 746-5524

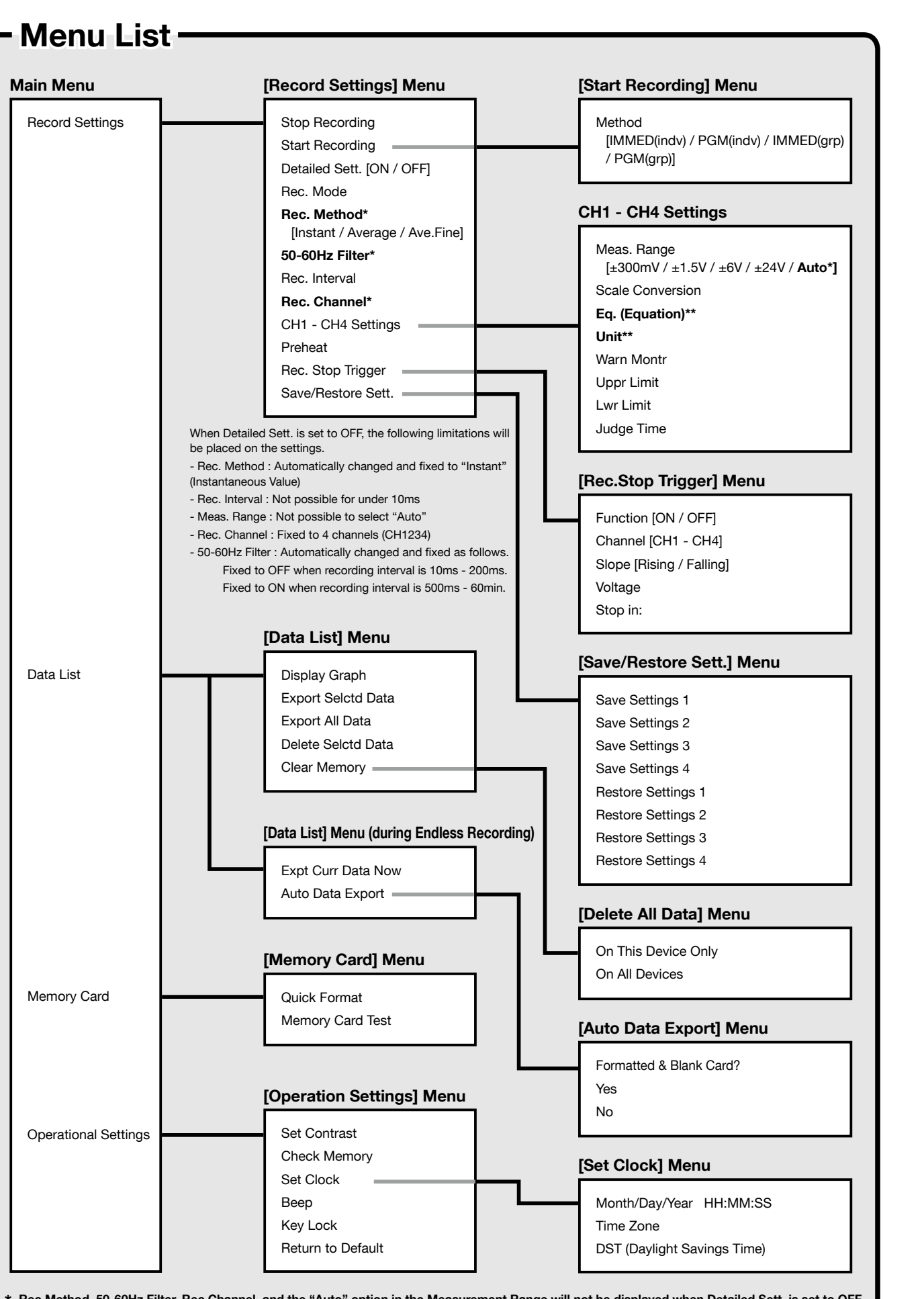

## \* Rec Method, 50-60Hz Filter, Rec Channel, and the "Auto" option in the Measurement Range will not be displayed when Detailed Sett. is set to OFF. \*\*Scale Conversion Equation and Unit of Measurement can only be changed via software "MCR for Windows".

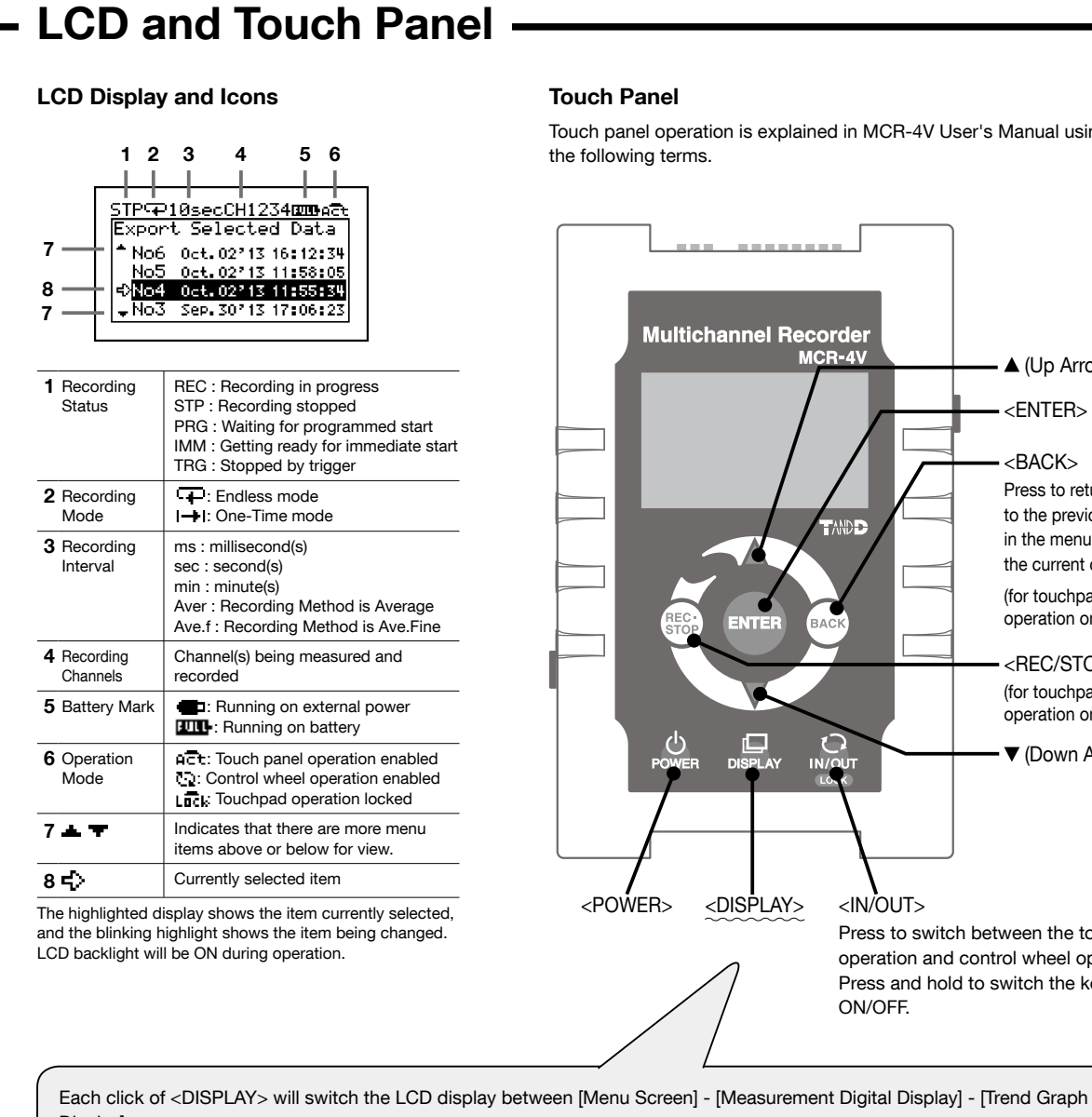

## Display]. STP-P10secCH1 EBACt ----> STP- isecCH123 ####@t ---ain menu ©<mark>Record Settings</mark> Data List Memory Card Operation Settings 4.8720 ml/cm<sup>2</sup> 3.2280 ml/cm<sup>2</sup> h

## Possible Setting Conditions for Recording Intervals of less than 1 sec.

When you wish to set the recording interval to less than 1 second, there are restrictions on the possible settings depending on the combination of the 50-60Hz Filter setting and the number of recording channels. Furthermore, when you select "Auto" as the measurement range, recording intervals of less than 1 second will not be available to be set. If you wish to set the recording interval to less than 1 second, the measurement range must be set to other than "Auto".

|                          |     | Recording Interval |      |       |       |       |        |        |                       |                    |
|--------------------------|-----|--------------------|------|-------|-------|-------|--------|--------|-----------------------|--------------------|
|                          |     | 2 ms               | 5 ms | 10 ms | 20 ms | 50 ms | 100 ms | 200 ms | 500 ms                | 1 sec to<br>60 min |
| 50-60Hz<br>Filter<br>OFF | 1ch | 1                  | 1    | 1     | 1     | 1     | 1      | 1      | <ul> <li>✓</li> </ul> | 1                  |
|                          | 2ch |                    | 1    | 1     | 1     | 1     | 1      | 1      | 1                     | 1                  |
|                          | 3ch |                    |      | 1     | 1     | 1     | 1      | 1      | 1                     | 1                  |
|                          | 4ch |                    |      | 1     | 1     | 1     | 1      | 1      | 1                     | 1                  |
| 50-60Hz<br>Filter<br>ON  | 1ch |                    |      |       |       |       | 1      | 1      | 1                     | 1                  |
|                          | 2ch |                    |      |       |       |       |        | 1      | 1                     | 1                  |
|                          | 3ch |                    |      |       |       |       |        | 1      | 1                     | 1                  |
|                          | 4ch |                    |      |       |       |       |        |        | 1                     | 1                  |

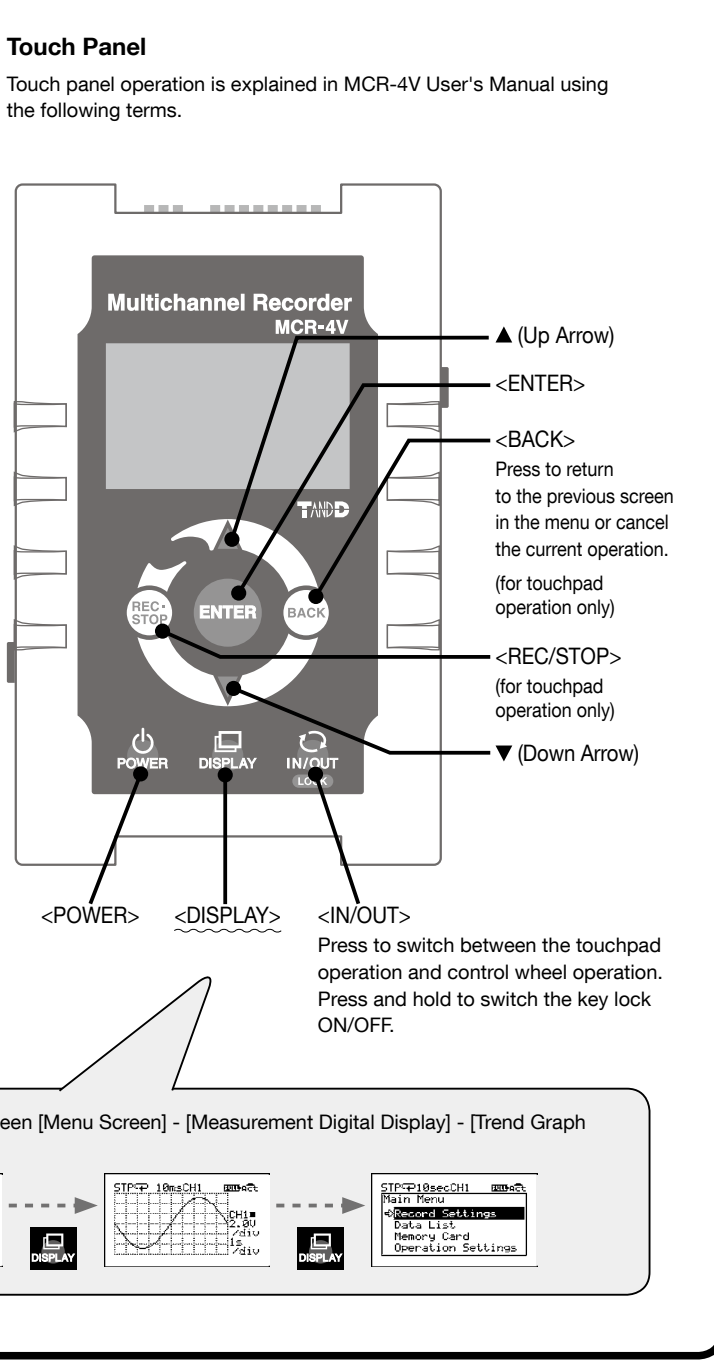